# PCI 725/726/730 & PC104PLUS-26/30

# PCI PnP Analog Board User's Manual

Eagle Technology – Cape Town, South Africa Copyright © 2003-2004 www.eagle.com

# **Analog Boards**

# **Data Acquisition and Process Control**

© Eagle Technology 31-35 Hout Street • Cape Town • South Africa Phone +27 21 423 4943 • Fax +27 21 424 4637 Email eagle@eagle.co.za

#### Copyright

All rights reserved. No part of this publication may be reproduced, stored in a retrieval system, or transmitted, in any form or any means, electronic, mechanical, by photographing, recording, or otherwise without prior written permission.

Copyright © Eagle Technology, South Africa August 2003 Revision 1.6

Information furnished in this manual is believed to be accurate and reliable; however no responsibility is assumed for its use, or any infringements of patents or other rights of third parties, which may result from its use.

Trademarks and Logos in this manual are the property of their respective owners.

#### **Product Warranty**

Eagle Technology, South Africa, warrants its products from defect in material and workmanship from confirmed date of purchase for a period of one year if the conditions listed below are met. The product warranty will call the Eagle Technology Data Acquisition Device short as **ETDAQD**.

- The warranty does not apply to an **ETDAQD** that has been previously repaired, altered, extended by any other company or individual outside the premises of Eagle Technology.
- That a qualified person configure and install the **ETDAQD**, and damages caused to a device during installation shall make the warranty void and null.
- The warranty will not apply to conditions where the ETDAQD has been operated in a manner exceeding its specifications.

Eagle Technology, South Africa, does not take responsibility or liability of consequential damages, project delays, damaging of equipment or capital loss as a result of its products.

Eagle Technology, South Africa, holds the option and final decision to repair or replace any **ETDAQD.** Proof of purchase must be supplied when requesting a repair.

# **TABLE OF CONTENTS**

| 1. INTRODUCTION                                                                                                    | 1                                                                                                    |
|----------------------------------------------------------------------------------------------------|----------------------------------------------------------------------------------------------------|
| Features                                                                                                    | 1                                                                                                    |
| Applications                                                                                                    | 1                                                                                                    |
| Key Specifications                                                                                                    | 1                                                                                                    |
| Software Support                                                                                                    | 1                                                                                                    |
| Contact Details                                                                                                    | 2                                                                                                    |
| 2. INSTALLATION                                                                                                    | 3                                                                                                    |
| Package                                                                                                    | 3                                                                                                    |
| Operating System Support                                                                                                    | 3                                                                                                    |
| Hardware Installation                                                                                                    | 3                                                                                                    |
| Software Installation<br>Windows 98/2000/ME<br>Post installation<br>Windows NT                                                                                                    | <b>4</b><br>4<br>7<br>9                                                                                                    |
| Accessories                                                                                                    | 9                                                                                                    |
|                                                                                                    |                                                                                                    |
| 3. INTERCONNECTIONS                                                                                                    | 10                                                                                                    |
| 3. INTERCONNECTIONS<br>External Connectors<br>PCI730                                                                                                    | <b>10</b><br><b>10</b><br>10                                                                                                    |
| 3. INTERCONNECTIONS<br>External Connectors<br>PCI730<br>Connector Pin Assignments<br>PCI730                                                                                                    | <b>10</b><br>10<br>10<br><b>11</b><br>11                                                                                                    |
| 3. INTERCONNECTIONS<br>External Connectors<br>PCI730<br>Connector Pin Assignments<br>PCI730<br>Signal Definitions                                                                                                    | 10<br>10<br>11<br>11<br>12                                                                                                    |
| <ul> <li>3. INTERCONNECTIONS</li> <li>External Connectors<br/>PCI730</li> <li>Connector Pin Assignments<br/>PCI730</li> <li>Signal Definitions</li> <li>Analog Input Connections</li> </ul>                                                                                                    | <ul> <li>10</li> <li>10</li> <li>11</li> <li>11</li> <li>12</li> <li>14</li> </ul>                                                             |
| <ul> <li>3. INTERCONNECTIONS</li> <li>External Connectors<br/>PCI730</li> <li>Connector Pin Assignments<br/>PCI730</li> <li>Signal Definitions</li> <li>Analog Input Connections</li> <li>4. PROGRAMMING GUIDE</li> </ul>                                                                                                    | 10<br>10<br>11<br>11<br>12<br>14<br>15                                                                                                    |
| <ul> <li>3. INTERCONNECTIONS</li> <li>External Connectors<br/>PCI730</li> <li>Connector Pin Assignments<br/>PCI730</li> <li>Signal Definitions</li> <li>Analog Input Connections</li> <li>4. PROGRAMMING GUIDE</li> <li>EDR Enhanced API</li> </ul>                                                                                                   | 10<br>10<br>10<br>11<br>11<br>12<br>14<br>15<br>15                                                                                             |
| <ul> <li>3. INTERCONNECTIONS</li> <li>External Connectors<br/>PCI730</li> <li>Connector Pin Assignments<br/>PCI730</li> <li>Signal Definitions</li> <li>Analog Input Connections</li> <li>4. PROGRAMMING GUIDE</li> <li>EDR Enhanced API</li> <li>Digital Inputs/Outputs<br/>Reading the Digital Inputs<br/>Writing to the Digital Outputs</li> </ul> | <ul> <li>10</li> <li>10</li> <li>11</li> <li>11</li> <li>12</li> <li>14</li> <li>15</li> <li>15</li> <li>16</li> <li>16</li> <li>16</li> </ul> |

| Prog<br>C<br>Eı<br>D<br>In       | gramming Interrupts<br>onfiguring the Interrupt sub-system<br>nabling Interrupts<br>isabling Interrupts<br>iterrupt Event                                                                                        | <b>20</b><br>20<br>20<br>20<br>21                                                              |
|----------------------------------|----------------------------------------------------------------------------------------------------|------------------------------------------------------------------------------------------------|
| Anal<br>W                        | log Out<br>Vriting to a DAC channel                                                                                                    | <b>22</b><br>22                                                                                |
| Anal<br>Ra<br>Ca<br>St<br>G<br>Q | log Inputeading a single voltage from a channelonfiguring the ADC subsystem for scanning1.1.1.1Digital triggeringtarting and Stopping the ADC processetting data from the driver bufferuerying the ADC subsystem | <ul> <li>23</li> <li>23</li> <li>23</li> <li>24</li> <li>25</li> <li>26</li> <li>26</li> </ul> |
| 5.                               | CALIBRATION                                                                                                    | 28                                                                                             |
| Α.                               | SPECIFICATIONS                                                                                                    | 29                                                                                             |
| Anal                             | logue Input                                                                                                    | 29                                                                                             |
| Anal                             | logue Output                                                                                                    | 29                                                                                             |
| Digit                            | tal I/O Characteristics                                                                                                    | 29                                                                                             |
| 82C5                             | 54 Counter Timer                                                                                                    | 29                                                                                             |
| Othe                             | er                                                                                                    | 29                                                                                             |
| в.                               | CONFIGURATION CONSTANTS                                                                                                    | 30                                                                                             |
| Que                              | ry Codes                                                                                                    | 30                                                                                             |
| Erro                             | or Codes                                                                                                    | 31                                                                                             |
| Anal                             | log Input Gain Codes                                                                                                    | 31                                                                                             |
| C.                               | LAYOUT DIAGRAM                                                                                                    | 32                                                                                             |
| D.                               | ORDERING INFORMATION                                                                                                    | 34                                                                                             |

# **Table of Tables**

| Table 2-1 Operating System Support                         | 3  |
|------------------------------------------------------------|----|
| Table 3-1 Pinouts for PCI730 (External Connector – DB25)   | 11 |
| Table 3-2 Pinouts for PCI730 (Internal Connector – IDC 40) | 11 |
| Table 3-3 Pinouts for PCI730 (Internal Connector – DB 37)  | 12 |
| Table 3-4 Pinouts for PC104P-30 IDC26                      | 12 |
| Table 3-5 Pinouts for PC104P-30 IDC40                      | 12 |
| Table 3-6 Signal definitions                               | 13 |
| Table 4-1 Counter Resolution                               | 17 |
| Table 4-2 Counter Resolution                               | 18 |
| Table 4-3 Counter Configuration                            | 18 |
| Table 4-4 Gate Configuration                               | 19 |
| Table 4-5 EDREIntX.Configure Parameters                    | 20 |
| Table 4-6 Event Source                                     | 21 |
| Table 4-7 AD Single Read parameters                        | 23 |
| Table 4-8 SingleRead Range Codes                           | 23 |
| Table 4-9 SingleRead Gain Codes                            | 23 |
| Table D-1 Ordering Information                             | 34 |

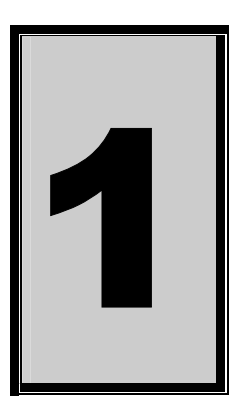

# 1. Introduction

The PCI730 data acquisition boards have 32-bit PCI bus architecture. This new range of boards is available in three versions. The basic one contains 3 digital I/O ports and 16 single ended or 8 differential mode inputs. The second contains an extra 3 user counter timers. The PCI730 being the third and top of the range contains all of the above and an extra 4 analog output channels.

#### Features

The PCI730 does have some very unique features and are short listed below:

- 32-bit PCI bus Revision 2.2 compliant at 33MHz.
- PCI Bus 3.3V or +5V slot compatible.
- The module implements a target only interface.

### Applications

The PCI730 can be used in the following applications:

- Automation and test equipment.
- Laboratory training.

### **Key Specifications**

- Analogue input resolution is 14-bit.
- Analogue input ranges of +/- 2.5V, +/- 5V, and +/- 10V.
- Maximum analogue input sampling rate of 200 KS/s. Programmable 32 bit timer, 20 MHz clock.
- Four analogue output channels, each with a resolution of 14 bits and full scale range of +/- 10V @ 5 mA.
- Three eight bit digital I/O channels
- Three user counter timers.

### **Software Support**

The PCI730 is supported by EDR Enhanced and comes with an extensive range of examples. The software will help you to get your hardware going very quickly. It also makes it easy to develop complicated control applications quickly. All operating system drivers, utility and test software are supplied on the Eagle Technology CD-Rom. The latest drivers can also be

downloaded from the Eagle Technology website. For further support information see the Contact Details section.

# **Contact Details**

Below are the contact details of Eagle Technology.

#### Eagle Technology

PO Box 4376 Cape Town 8000 South Africa Telephone +27 (021) 423 4943 Fax +27 (021) 424 4637 E-Mail eagle@eagle.co.za Website http://www.eagledaq.com

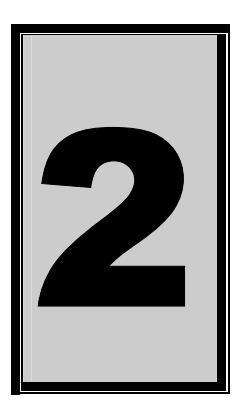

# 2. Installation

This chapter describes how to install and configure the PCI730 for the first time. Minimal configuration is necessary; almost all settings are done through software. The PCI BIOS or operating system will take care of all resource assignments.

### Package

PCI-725/726/730 package will contain the following:

- PCI725, PCI726, or PCI730 board
- IDC40-DB37 extender cable
- Software CD-Rom

PC104PLUS-26/30 package will contain the following:

- PC104P-26 or PC104P-30 board
- IDC26-1 and IDC40-1 cables
- Software CD-Rom

### **Operating System Support**

PCI730 support the following operating systems

| Board Type | Revision     | Operating Systems        | Driver Type |  |
|------------|--------------|--------------------------|-------------|--|
| PCI725     | Revision 3.1 | Windows 2000/98/ME/XP/NT | WDM PnP     |  |
| PCI726     | Revision 3.1 | Windows 2000/98/ME/XP/NT | WDM PnP     |  |
| PCI730     | Revision 3.1 | Windows 2000/98/ME/XP/NT | WDM PnP     |  |
| PC104P-26  | Revision 2   | Windows 2000/98/ME/XP/NT | WDM PnP     |  |
| PC104P-30  | Revision 2   | Windows 2000/98/ME/XP/NT | WDM PnP     |  |

Table 2-1 Operating System Support

#### Hardware Installation

This section will describe how to install your PCI board into your computer.

• Switch off the computer and disconnect from power socket.

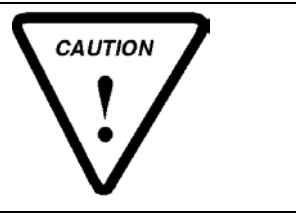

Failure to disconnect all power cables can result in hazardous conditions, as there may be dangerous voltage levels present in externally connected cables.

• Remove the cover of the PC.

- Choose any open PCI slot and insert PCI board
- Insert bracket screw and ensure that the board sits firmly in the PCI socket.
- Replace the cover of the PC.
- Reconnect all power cables and switch the power on.
- The hardware installation is now completed.

#### Software Installation

#### Windows 98/2000/ME

Installing the Windows 98/2000 device driver is a very straightforward task. Because it is plug and play Windows will auto detect the PCI board as soon as it is installed. No setup is necessary. You simply have to supply Windows with a device driver.

#### Wait until Windows detects the new hardware

| Found New Hardware Wizard                                                                                                   |                       |  |  |  |  |
|----------------------------------------------------------------------------------------------------|-----------------------|--|--|--|--|
| Welcome to the Found N         Hardware Wizard         This wizard helps you install a device driv         hardware device. | <b>ew</b><br>er for a |  |  |  |  |
| < Back Nex                                                                                                    | t> Cancel             |  |  |  |  |

#### Select Next

| Found New Hardware Wizard                                                                                                    |  |  |  |  |
|----------------------------------------------------------------------------------------------------|--|--|--|--|
| Install Hardware Device Drivers<br>A device driver is a software program that enables a hardware device to work with<br>an operating system.                                                    |  |  |  |  |
| This wizard will complete the installation for this device:                                                                                                    |  |  |  |  |
| A device driver is a software program that makes a hardware device work. Windows<br>needs driver files for your new device. To locate driver files and complete the<br>installation click Next. |  |  |  |  |
| what do you want the wizard to do?                                                                                                    |  |  |  |  |
| Search for a suitable driver for my device (recommended)                                                                                                    |  |  |  |  |
| <ul> <li>Display a list of the known drivers for this device so that I can choose a specific driver</li> </ul>                                                                                  |  |  |  |  |
|                                                                                                    |  |  |  |  |
| < Back Next > Cancel                                                                                                    |  |  |  |  |

#### Select "Search for a suitable driver for my device..." and select next

| Found New Hardware Wizard                                                                                                    |
|----------------------------------------------------------------------------------------------------|
| Locate Driver Files<br>Where do you want Windows to search for driver files?                                                                                |
| Search for driver files for the following hardware device:                                                                                                  |
| PCI Device                                                                                                    |
| The wizard searches for suitable drivers in its driver database on your computer and in<br>any of the following optional search locations that you specify. |
| To start the search, click Next. If you are searching on a floppy disk or CD-ROM drive,<br>insert the floppy disk or CD before clicking Next.               |
| Optional search locations:                                                                                                    |
| 🗖 Floppy disk drives                                                                                                    |
| CD-ROM drives                                                                                                    |
| Specify a location                                                                                                    |
| Microsoft Windows Update                                                                                                    |
|                                                                                                    |
| < Back Next > Cancel                                                                                                    |

Make sure only "Specify a location" is selected and select next

| Locate File  |                |                           |   |                    | ? :         |
|--------------|----------------|---------------------------|---|--------------------|-------------|
| Look in:     | 🔁 inf          |                           | • | ( <del>-</del> 🗈 💣 | ## <b>*</b> |
| History      | 👼 Pci703.inf   |                           |   |                    |             |
| Desktop      |                |                           |   |                    |             |
| My Documents |                |                           |   |                    |             |
| My Computer  |                |                           |   |                    |             |
| Mu Notwork P | File name:     | Pci703.inf                |   | •                  | Open        |
| My Network P | Files of type: | Setup Information (*.inf) |   | ~                  | Cancel      |

Select the browse button and search for the PCI730.inf file on the Eagle CD-Rom.

| Found Nev | w Hardware Wizard                                                                       |              | × |
|-----------|-----------------------------------------------------------------------------------------|--------------|---|
|           | Insert the manufacturer's installation disk into the drive selected, and then click OK. | OK<br>Cancel |   |
|           | Copy manufacturer's files from:                                                         | Browse       |   |

The driver is normally located in the <CDROM>:\EDRE\DRIVERS\WDM\PCI730 directory.

#### Select next when found.

| Found New Hardware Wizard                                                                                   |
|----------------------------------------------------------------------------------------------------|
| Driver Files Search Results<br>The wizard has finished searching for driver files for your hardware device. |
| The wizard found a driver for the following device:                                                         |
| PCI Device                                                                                                  |
| Windows found a driver for this device. To install the driver Windows found, click Next.                    |
| d:\inf\pci703.inf                                                                                           |
|                                                                                                    |
| < Back Next > Cancel                                                                                        |

#### Select next again.

#### When done you might have to restart your computer.

#### Post installation

When done with the driver installation the device manager can be open to make sure the installation was a success.

- First make sure that the driver is working properly by opening the *Device Manager*.
- Check under the Eagle Data Acquisition list if your board is listed and working properly. See picture below.

| 🖳 Device Manager                                                                                                    |  |
|----------------------------------------------------------------------------------------------------|--|
| $]$ Action View $] \leftarrow \rightarrow   \cong \mathbb{I}   \cong ]$                                                                                                    |  |
| Action View $\leftrightarrow \Rightarrow \otimes \otimes \otimes$<br>Action View $\leftrightarrow \Rightarrow \otimes \otimes \otimes \otimes$<br>Computer<br>Disk drives<br>Display adapters<br>DVD/CD-ROM drives<br>Eagle Data Acquisition<br>Pci703 A/D Board<br>Pci703 A/D Board<br>Pci703 A/D Board<br>Pci703 A/D Board<br>DE ATA/ATAPI controllers<br>Disk drives<br>Disk drives<br>Disk drives<br>Disk drives<br>Pci703 A/D Board<br>Disk drives<br>Disk drives<br>Pci703 A/D Board<br>Disk drives<br>Point ontrollers<br>Point ontrollers<br>Point (COM & LPT)<br>Ports (COM & LPT)<br>Sound, video and game controllers<br>Point (COM & LPT)<br>Sound, video and game controllers<br>Point (COM & LPT)<br>System devices |  |
| · 국 Universal Serial Bus controllers                                                                                                    |  |

- Clearly you can see that the PCI device is listed and working properly.
- Further open the control panel and then the *EagleDAQ* folder. This dialog should list all installed hardware. Verify your board's properties on this dialog. See picture below

|                     | Installed De     | vices                            |
|---------------------|------------------|----------------------------------|
| Bus Topology        |                  | Information                      |
| e-e PCI             | Item             | Information                      |
| 100000730           | Serial Number    | 100000730                        |
|                     | Device Index     | 0                                |
| - BY ISA            | Name             | PCI730 16 Ch 100kHz A/D, 3 CT, 4 |
| T ETHEBNET          | Board Type       | 52                               |
|                     | Driver Version   | 1.0.0                            |
| J DETOA             | Firmware Version |                                  |
| W PLIU4             | Manufactured On  | 12/8/2003                        |
|                     | Revision         | 2                                |
|                     | Base Address     | FFFFFFF Hex                      |
|                     | Interrupt Level  | Not Available                    |
|                     | Connection       | WDM Windows 2000                 |
|                     | ADC Channels     | 16                               |
|                     | DAC Channels     | 4                                |
| 10111 1 0 0 00      | - NO 0-4-        |                                  |
| API Version: 3.3.30 |                  | <b>}</b>                         |

Now the first part of your installation has been completed and ready to install the EDR Enhanced Software Development Kit.

• Run edreapi.exe found on the Eagle CD-Rom and follow the on screen instructions

#### Windows NT

Windows NT does not require any special setup procedure. The Windows NT driver does not support plug and play. If Windows 2000 detects a new device simply install a default driver, or so called placeholder. This will disable the device in the plug and play manager.

To install the Windows NT drivers simply run **edrewinnt.exe** on the Eagle CD-Rom. This will automatically install the device drivers. Restart your computer when done. Open the *EagleDAQ* folder in the control panel to check if your installation was successful.

#### Accessories

The PCI730 has got a wide variety of accessories that it can be connected too. See the Eagle Technology catalog for more information.

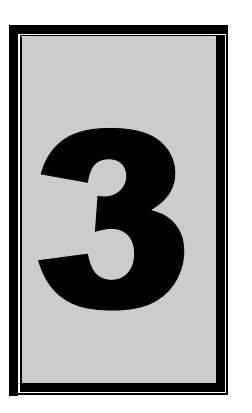

# 3. Interconnections

The PCI730 has two connectors, an internal IDC40 connector for digital I/O and counter timers. And an external connection situated on the card's bracket for the analog-in and analog-out channels.

A wide variety of genuine accessories available from Eagle Technology also make interfacing to the PCI730 very easy. Accessories are available in the form of cables, screw terminals and application modules.

### **External Connectors**

#### PCI730

The PCI730 has an IDC40 and a DB25 male connector. A conversion cable is included that changes the IDC40 to a DB37 male connection that can be mounted on your PC case like a PCI card. Application modules include the PC43A3 and PC52A2.

# **Connector Pin Assignments**

# PCI730

| Pin | Name     | Pin | Name        |
|-----|----------|-----|-------------|
| 1   | CH0      | 14  | CH1         |
| 2   | CH2      | 15  | CH3         |
| 3   | CH4      | 16  | CH5         |
| 4   | CH6      | 17  | CH7         |
| 5   | CH8      | 18  | CH9         |
| 6   | CH10     | 19  | CH11        |
| 7   | CH12     | 20  | CH13        |
| 8   | CH14     | 21  | CH15        |
| 9   | AGND     | 22  | DAC0        |
| 10  | DAC1     | 23  | DAC2        |
| 11  | DAC3     | 24  | +VDD        |
| 12  | -VDD     | 25  | EXT_TRIGGER |
| 13  | NOT USED |     |             |

Table 3-1 Pinouts for PCI730 (External Connector – DB25)

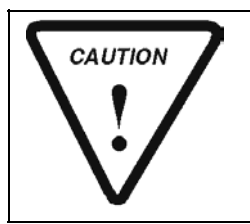

Using +VDD and -VDD to drive an external device or causing a shortcircuit will DAMAGE the board beyond repair.

| Pin | Name  | Pin | Name     |
|-----|-------|-----|----------|
| 1   | PA0   | 2   | PA1      |
| 3   | PA2   | 4   | PA3      |
| 5   | PA4   | 6   | PA5      |
| 7   | PA6   | 8   | PA7      |
| 9   | PB0   | 10  | PB1      |
| 11  | PB2   | 12  | PB3      |
| 13  | PB4   | 14  | PB5      |
| 15  | PB6   | 16  | PB7      |
| 17  | PC0   | 18  | PC1      |
| 19  | PC2   | 20  | PC3      |
| 21  | PC4   | 22  | PC5      |
| 23  | PC6   | 24  | PC7      |
| 25  | DGND  | 26  | NOT USED |
| 27  | CLK0  | 28  | NOT USED |
| 29  | COUTO | 30  | GATE0    |
| 31  | GATE1 | 32  | CLK1     |
| 33  | CLK2  | 34  | COUT1    |
| 35  | COUT2 | 36  | GATE2    |
| 37  | +5V   | 38  | DGND     |
| 39  | DGND  | 40  | DGND     |

Table 3-2 Pinouts for PCI730 (Internal Connector – IDC 40)

| Pin | Name  | Pin | Name     |
|-----|-------|-----|----------|
| 1   | PA0   | 20  | PA1      |
| 2   | PA2   | 21  | PA3      |
| 3   | PA4   | 22  | PA5      |
| 4   | PA6   | 23  | PA7      |
| 5   | PB0   | 24  | PB1      |
| 6   | PB2   | 25  | PB3      |
| 7   | PB4   | 26  | PB5      |
| 8   | PB6   | 27  | PB7      |
| 9   | PC0   | 28  | PC1      |
| 10  | PC2   | 29  | PC3      |
| 11  | PC4   | 30  | PC5      |
| 12  | PC6   | 31  | PC7      |
| 13  | DGND  | 32  | NOT USED |
| 14  | CLK0  | 33  | NOT USED |
| 15  | COUT0 | 34  | GATE0    |
| 16  | GATE1 | 35  | CLK1     |
| 17  | CLK2  | 36  | COUT1    |
| 18  | COUT2 | 37  | GATE2    |
| 19  | +5V   |     |          |

Table 3-3 Pinouts for PCI730 (Internal Connector – DB 37)

#### PC104P-30

| Pin | Name     | Pin | Name        |
|-----|----------|-----|-------------|
| 1   | CH0      | 2   | CH1         |
| 3   | CH2      | 4   | CH3         |
| 5   | CH4      | 6   | CH5         |
| 7   | CH6      | 8   | CH7         |
| 9   | CH8      | 10  | CH9         |
| 11  | CH10     | 12  | CH11        |
| 13  | CH12     | 14  | CH13        |
| 15  | CH14     | 16  | CH15        |
| 17  | AGND     | 18  | DAC0        |
| 19  | DAC1     | 20  | DAC2        |
| 21  | DAC3     | 22  | +VDD        |
| 23  | -VDD     | 24  | EXT_TRIGGER |
| 25  | NOT USED | 26  | NOT USED    |

Table 3-4 Pinouts for PC104P-30 IDC26

| Pin | Name  | Pin | Name     |
|-----|-------|-----|----------|
| 1   | PA0   | 2   | PA1      |
| 3   | PA2   | 4   | PA3      |
| 5   | PA4   | 6   | PA5      |
| 7   | PA6   | 8   | PA7      |
| 9   | PB0   | 10  | PB1      |
| 11  | PB2   | 12  | PB3      |
| 13  | PB4   | 14  | PB5      |
| 15  | PB6   | 16  | PB7      |
| 17  | PC0   | 18  | PC1      |
| 19  | PC2   | 20  | PC3      |
| 21  | PC4   | 22  | PC5      |
| 23  | PC6   | 24  | PC7      |
| 25  | DGND  | 26  | NOT USED |
| 27  | CLK0  | 28  | NOT USED |
| 29  | COUTO | 30  | GATE0    |
| 31  | GATE1 | 32  | CLK1     |
| 33  | CLK2  | 34  | COUT1    |
| 35  | COUT2 | 36  | GATE2    |
| 37  | +5V   | 38  | DGND     |
| 39  | DGND  | 40  | DGND     |

Table 3-5 Pinouts for PC104P-30 IDC40

# **Signal Definitions**

This sections deal with all the signals abbreviations.

| Signal | Description   |
|--------|---------------|
| CH0-15 | Analog Inputs |

| DAC0-3 | Analog Outputs                      |
|--------|-------------------------------------|
| +VDD   | +12V_Fused Output                   |
| -VDD   | -12V_Fused Output                   |
| AGND   | Analog Ground                       |
| CLK    | Counter Timer External Clock Input  |
| COUT   | Counter Timer Output                |
| GATE   | Counter Timer External Gate Control |
| PA0-7  | Digital Inputs/outputs Port A       |
| PB0-7  | Digital Inputs/outputs Port B       |
| PC0-7  | Digital Inputs/outputs Port C       |
| +5V    | Power Output                        |
| DGND   | Digital Ground                      |

Table 3-6 Signal definitions

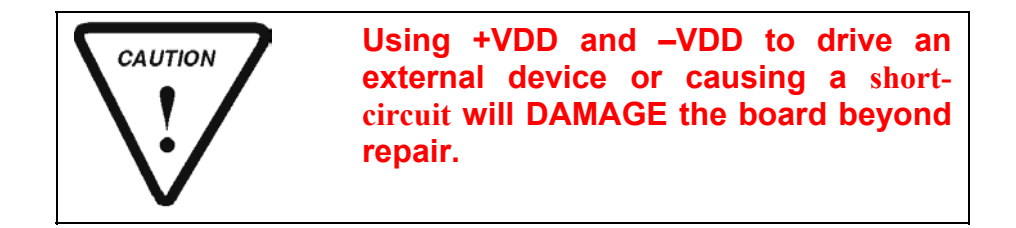

# **Analog Input Connections**

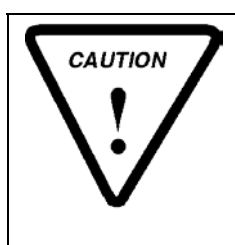

# WARNING!!

All unused analog inputs must be connected to analog ground. The analog input system of the PCI730 can be damaged or become unstable when scanning channels that is left floating.

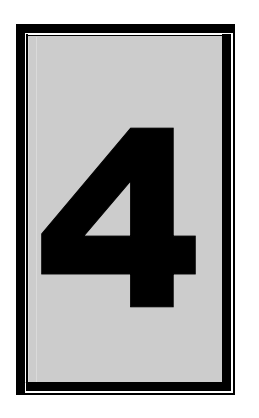

# 4. Programming Guide

The PCI730 is supplied with a complete software development kit. EDR Enhanced (EDRE SDK) comes with drivers for many operating systems and a common application program interface (API). The API also serves as a hardware abstraction layer (HAL) between the control application and the hardware. The EDRE API makes it possible to write an application that can be used on all hardware with common sub-systems.

#### EDR Enhanced API

The EDR Enhanced SDK comes with both ActiveX controls and a Windows DLL API. Examples are provided in many different languages and serve as tutorials. EDRE is also supplied with a software manual and user's guide.

The EDRE API hides the complexity of the hardware and makes it really easy to program the PCI730. It has got functions for each basic sub-system and is real easy to learn.

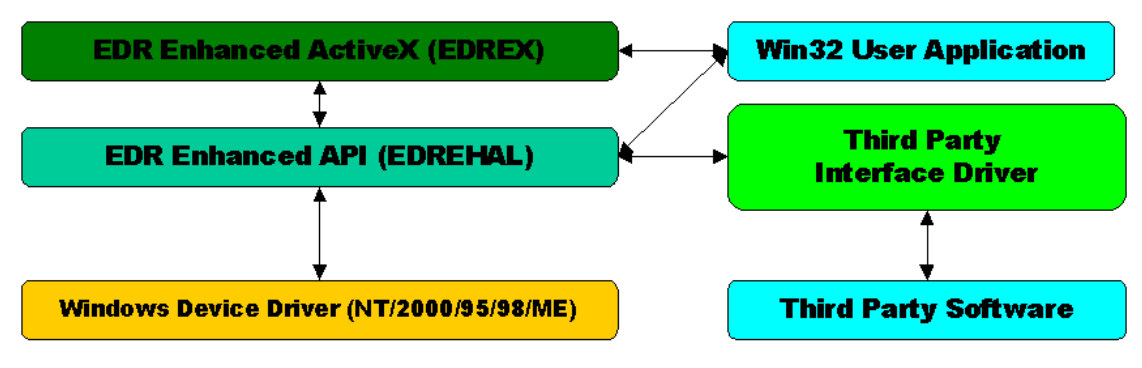

Figure 4-A EDR Enhanced Design

#### **Digital Inputs/Outputs**

The PCI730 has got 3 digital ports. The EDRE API supports auto direction configuration. By writing to or reading from a port, it is automatically configured as an output or input. A port is defined as a collection of simultaneous configurable entities. Thus in the case of the PCI730 each port is only 8-bit wide.

#### **Reading the Digital Inputs**

A single call is necessary to read a digital I/O port.

#### **API-CALL**

#### Long EDRE\_DioRead(ulng Sn, ulng Port, ulng \*Value)

The serial number, port, and a pointer to variable to hold the result must be passed by the calling function. A return code will indicate if any errors occurred.

#### **ACTIVEX CALL**

#### Long EDREDioX.Read(long Port)

Only the port-number needs to be passed and the returned value will either hold an error or the value read. If the value is negative an error did occur.

#### Writing to the Digital Outputs

A single call is necessary to write to a digital I/O port.

#### **API-CALL**

#### Long EDRE\_DioWrite(ulng Sn, ulng Port, ulng Value)

The serial number, port, and a value must be passed by the calling function. A return code will indicate if any errors occurred.

#### **ACTIVEX CALL**

#### Long EDREDioX.Write(long Por, ulng Value)

The port number and value to be written needs to be passed and the returned value holds an error or the value read. If the value is negative an error did occur.

#### **Counter Timer**

The counter sub-system is supported by functions to Write, Configure and controlling the gate. There are 3 counters and 1 frequency generator. See the table below that shows the relation of the counters and their assigned numbers.

#### **Counter-Timer Architecture**

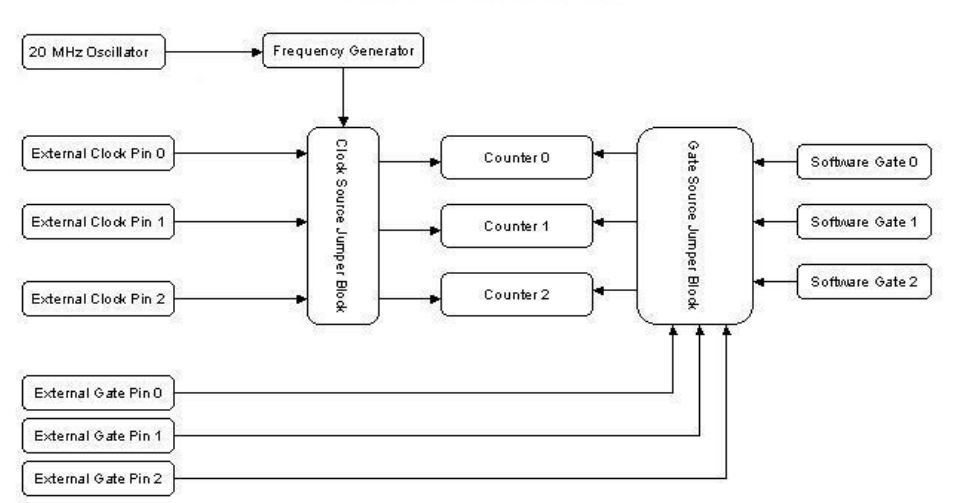

#### Writing the initial counter value

A single call is necessary to write a counter's initial load value.

| Counter | Description      | Resolution |  |
|---------|------------------|------------|--|
| CT0     | Counter 0        | 16-bits    |  |
| CT1     | Counter 1        | 16-bits    |  |
| CT2     | Counter 2        | 16-bits    |  |
| CT3     | Frequency Scaler | 16-bits    |  |

Table 4-1 Counter Resolution

| Calculating Frequency Scaler's output frequency |  |
|-------------------------------------------------|--|
| Frequency = 20MHz / (2 * (Value + 1))           |  |

#### API-CALL

#### Long EDRE\_CTWrite(ulng Sn, ulng Ct, ulng Value)

The serial number, counter-number, and a value must be passed by the calling function. A return code will indicate if any errors occurred.

#### ACTIVEX CALL

#### Long EDRECTX.Write(long Port, ulng Value)

The port number and value to be written needs to be passed and the returned value holds an error or the value read. If the value is negative an error did occur.

#### Reading the counter value

A single call is necessary to read a counter.

#### **API-CALL**

#### Long EDRE\_CTRead(ulng Sn, ulng Ct, pulng Value)

The serial number, counter-number, and a reference parameter must be passed by the calling function. A return code will indicate if any errors occurred.

#### ACTIVEX CALL

#### Long EDRECTX.Read(long Port)

The counter number must be passed by the calling function. If the return code is negative it means an error occurred, otherwise it will be the value read from the counter.

| Counter | Discription      | Resolution    |
|---------|------------------|---------------|
| CT0     | Counter 0        | 16-bits       |
| CT1     | Counter 1        | 16-bits       |
| CT2     | Counter 2        | 16-bits       |
| CT3     | Frequency Scaler | Not supported |

Table 4-2 Counter Resolution

#### Configuring a counter

A single call is necessary to configure a counter.

#### **API-CALL**

# Long EDRE\_CTConfig(ulng Sn, ulng Ct, ulng Mode, ulng Type, ulng ClkSrc, ulng GateSrc)

The serial number, counter-number, mode, type, clock source and gate source is needed to specify a counter's configuration. A return code will indicate if any errors occurred.

#### **ACTIVEX CALL**

Long EDRECTX.Configure(long ct, long mode, long type, ulng source, ulng gate) The counter-number, mode, type, clock source and gate source is needed to specify a counter's configuration. A return code will indicate if any errors occurred.

Only the counter mode, clock source and type parameters are used by the PCI703. The table below shows the options for each parameter.

| Parameter | Description   |                                                 |
|-----------|---------------|-------------------------------------------------|
| Sn        | Serial Numbe  | r                                               |
| Ct        | Counter Num   | ber:                                            |
|           | 0 : Counter 1 |                                                 |
|           | 1 : Counter 2 |                                                 |
|           | 2 · Counter 3 |                                                 |
|           | 3 · Frequency | / Scaler                                        |
| Mode      |               |                                                 |
| mode      | Counter       | Mode                                            |
|           | 0             | 82c54 Mode                                      |
|           |               | See 82c54 datasheet                             |
|           | 1             | 82c54 Mode                                      |
|           | _             | See 82c54 datasheet                             |
|           | 2             | 82c54 Mode                                      |
|           |               | See 82c54 datasheet                             |
|           | 3             | 0 : Pulse Mode – Pulse on each terminal count   |
|           |               | 1 : Toggle Mode – Change state on each terminal |
|           |               | count                                           |
| Туре      |               |                                                 |
|           | Counter       | Туре                                            |
|           | 0-2           | 0 : Binary Counting (16-bits)                   |
|           |               | 1 : Binary Coded Decimal (BCD)                  |
|           |               | 4 decades                                       |
|           | 3             | Not supported                                   |
| Source    | NOT USED (s   | set by external jumper)                         |
| Gate      | NOT USED (s   | set by external jumper)                         |

#### Table 4-3 Counter Configuration

#### Controlling the counter gate

A single call is necessary to setup/control a counter's gate. This function call is invalid for the frequency generator (counter 3). Counter 3 does not have a gate.

#### API-CALL Long EDRE\_CTSoftGate(ulng Sn, ulng Ct, ulng Gate)

The serial number, counter-number and gate are needed to control a counter's gate. A return code will indicate if any errors occurred.

#### ACTIVEX CALL

#### Long EDRECTX.SoftGate(ulng Sn, ulng Ct, ulng Gate)

The counter-number and mode is needed to control a counter's gate. A return code will indicate if any errors occurred.

These values are acceptable as a gate source.

| Value | Description   |
|-------|---------------|
| 0     | Gate disabled |
| 1     | Gate enabled  |

**Table 4-4 Gate Configuration** 

### **Programming Interrupts**

On the PCI726 and PCI730 the three counter timers can be used to generate an interrupt. Interrupts is fully programmable and can be configured, enabled and disabled via software.

# WARNING!

Be careful when programming the interrupt sub-system because it is easy to generate interrupts that is faster than what Windows can service. Don't try and generate interrupt faster than 10KHz. This will not work. Remember this is 10KHz in total, and not per source. The PCI730 interrupt service routine will stop servicing interrupts if at any stage it is still busy with a previous interrupt and the next one is generated.

#### Configuring the Interrupt sub-system

A single call is necessary to configure the interrupt sub-system. **API-CALL** Long EDREIntX.IntConfigure(long Source, long Mode, long Type)

| Parameter | Туре | Description                                                  |                 |  |  |  |  |  |  |  |
|-----------|------|--------------------------------------------------------------|-----------------|--|--|--|--|--|--|--|
| Source    | long | Source                                                       | PCI726 / PCI730 |  |  |  |  |  |  |  |
|           |      | 0                                                            | Counter 0       |  |  |  |  |  |  |  |
|           |      | 1                                                            | Counter 1       |  |  |  |  |  |  |  |
|           |      | 2                                                            | Counter 2       |  |  |  |  |  |  |  |
| Mode      | long | Disable or Enab                                              | ole a source    |  |  |  |  |  |  |  |
|           |      | 0 : Disable                                                  |                 |  |  |  |  |  |  |  |
|           |      | 1 : Enable                                                   |                 |  |  |  |  |  |  |  |
| Туре      | long | All ways trigger on rising edge of counter terminal count    |                 |  |  |  |  |  |  |  |
| RETURN    | Long | This parameter contains the error code return. If =0 then no |                 |  |  |  |  |  |  |  |
|           |      | error occurred.                                              |                 |  |  |  |  |  |  |  |

Table 4-5 EDREIntX.Configure Parameters

### **Enabling Interrupts**

A single call is necessary to enable the interrupt sub-system. This will also enable the global interrupt on the PCI30 and connect it to the PCI Bus.

# ACTIVEX-CALL

Long EDREIntX.Enable

A returned error code will contain the status of the call.

#### **Disabling Interrupts**

A single call is necessary to disable the interrupt sub-system. **ACTIVEX-CALL**  *Long EDREIntX.Disable* A returned error code will contain the status of the call.

#### Interrupt Event

If interrupts are enabled an event will occur on each interrupt. The interrupt control's interrupt event will be triggered. The source of the interrupt will also be passed to the event handler.

### ACTIVEX-CALL

### Interrupt(long Source)

The source is the value read from the interrupt status register of the PCI730 device. The sources are binary weighted. See table below.

| Source Value | Actual source |
|--------------|---------------|
| 1            | Counter 0     |
| 2            | Counter 1     |
| 4            | Counter 2     |

Table 4-6 Event Source

### **Analog Out**

The PCI730 version has got 4 DAC channels that support single write. The PCI730 has an output range of +/- 10V and 14-bit resolution.

#### Writing to a DAC channel

A single call is necessary to set a voltage on a DAC channel.

#### **API-CALL**

#### Long EDRE\_DAWrite (ulng Sn, ulng Channel, long uVoltage)

The serial number, DAC channel and micro-voltage is needed to set a DAC channel's voltage. A return code will indicate if any errors occurred.

#### **ACTIVEX CALL**

#### Long EDREDAX.Write (ulng Channel, long uVoltage)

The DAC channel and micro-voltage is needed to set a DAC channel's voltage. A return code will indicate if any errors occurred.

#### **Analog Input**

The PCI730 has got 16 single ended or 8 differential analog inputs that can be configured for a number of gain settings. Using different gain setting will give you a higher degree of accuracy.

When in differential mode every eighth channel is configured as a pair, i.e. CH0 and CH8.

#### Reading a single voltage from a channel

To read a single ADC channel you need to know the voltage range and gain.

#### **API-CALL**

#### Long EDRE\_ADSingle (ulng Sn, ulng Channel, ulng Gain, ulng Range, plong uVoltage)

| Parameter | Туре              | Description               |
|-----------|-------------------|---------------------------|
| Sn        | Unsigned long     | Board's serial number     |
| Channel   | Unsigned long     | ADC Channel               |
| Gain      | Unsigned long     | ADC Gain                  |
| Range     | Unsigned long     | ADC Range                 |
| uVoltage  | Pointer to a long | Voltage read from channel |
| Return    | Long              | Error Code                |

Table 4-7 AD Single Read parameters

#### ACTIVEX CALL Long EDREADX.SingleRead (long Channel)

| Parameter | Туре | Description                    |
|-----------|------|--------------------------------|
| Channel   | Long | ADC Channel                    |
| Return    | Long | Voltage returned from channel. |

Make sure to set the *Gain and Range* properties of the ADC ActiveX control. This will in turn set the gain and range when reading the ADC channel.

| Value | Input Mode   |
|-------|--------------|
| 0     | Single Ended |
| 1     | Differential |

Table 4-8 SingleRead Range Codes

| Value | Gain | Range  |
|-------|------|--------|
| 0     | 1.0  | ± 2.5V |
| 1     | 0.5  | ± 5V   |
| 2     | 0.25 | ± 10V  |

Table 4-9 SingleRead Gain Codes

#### Configuring the ADC subsystem for scanning

This is the most complicated part of configuring the PCI730 for auto scanning. Make sure that you use the correct format when applying the channel list configuration. There are many loopholes and care should be taken when implementing code to configure the PCI730.

### API-CALL

#### Long EDRE\_ADConfig (ulng Sn, pulng Freq, ulng ClkSrc, ulng Burst, ulng Range, pulng ChanList, pulng GainList, ulng ListSize)

The following parameters must be specified when configuring the ADC sub-system.

| Parameter | Туре          | Description                                                                             |
|-----------|---------------|-----------------------------------------------------------------------------------------|
| Sn        | Unsigned long | Board's serial number.                                                                  |
| Freq      | Pointer to an | Sampling frequency. The actual sampling frequency will be returned with this parameter. |
|           | unsigned long |                                                                                         |

| ClkSrc         | Unsigned long                  | This p               | This parameter is used to configure the clocking system of the ADC.<br>Format |                     |                        |                     |                  |                     |                    |                     |                   |                 |           |          |           |            |
|----------------|--------------------------------|----------------------|-------------------------------------------------------------------------------|---------------------|------------------------|---------------------|------------------|---------------------|--------------------|---------------------|-------------------|-----------------|-----------|----------|-----------|------------|
|                |                                | Of                   | fset (b                                                                       | its)                | Description            |                     |                  |                     |                    |                     |                   |                 |           |          |           |            |
|                |                                |                      | 0 Clock Source                                                                |                     |                        |                     |                  |                     |                    |                     |                   |                 |           |          |           |            |
|                |                                |                      | -                                                                             |                     | ALLWAYS INTERNAL       |                     |                  |                     |                    |                     |                   |                 |           |          |           |            |
|                |                                |                      | 8                                                                             |                     | Trigger Source (T0-T3) |                     |                  |                     |                    |                     |                   |                 |           |          |           |            |
|                |                                |                      |                                                                               |                     | Va                     | alue                |                  | Des                 | criptio            | n                   |                   |                 |           |          |           |            |
|                |                                |                      |                                                                               |                     | 0                      |                     |                  | Inter               | nal                |                     |                   |                 |           |          |           |            |
|                |                                |                      |                                                                               |                     | _ 1                    |                     |                  | Exte                | rnal –             | EXI_                | RIGG              | ER              |           |          |           |            |
|                |                                |                      | J                                                                             |                     |                        |                     |                  |                     |                    |                     |                   |                 |           |          |           |            |
|                |                                | Exam                 | ple La                                                                        | yout:               | •                      | -                   | <b>^</b>         |                     |                    |                     |                   |                 |           |          |           |            |
|                |                                | 11                   | 10                                                                            | 9                   | ð                      | 1                   | 6                | 5                   | 4                  | 3                   | Z                 | 1               | U         |          |           |            |
|                |                                | Т3                   | T2                                                                            | T1                  | TO                     | х                   | Х                | Х                   | Х                  | Х                   | х                 | Х               | х         |          |           |            |
| Burst<br>Range | Unsigned long<br>Unsigned long | Not used<br>Not used |                                                                               |                     |                        |                     |                  |                     |                    |                     |                   |                 |           |          |           |            |
| ChanList       | Pointer to an<br>unsigned long | This is sub-sy       | an arı<br>/stem.                                                              | ray of u<br>The m   | unsigne<br>ax size     | ed long<br>e of the | s whic<br>chanr  | ch cont<br>nel list | ains th<br>is half | e chan<br>the FIF   | inels to<br>O dep | be sa<br>th.    | mpled v   | vhen sca | anning tl | ne ADC     |
| GainList       | Pointer to an<br>unsigned long | The gather the pro-  | ain list<br>evious                                                            | contaii<br>list. Th | ns an a<br>le table    | array of<br>e below | funsig<br>/ show | ned loi<br>s the f  | ngs wh<br>ormat f  | iich spe<br>for eac | ecifies<br>h chan | the set<br>nel. | tup for e | each cha | innel aco | cording to |
|                | 0 0                            | Of                   | fset (b                                                                       | its)                | Des                    | criptio             | n                |                     |                    |                     |                   |                 |           |          |           |            |
|                |                                |                      | 0                                                                             |                     | Spe                    | cifies t            | he gaiı          | n of the            | e chanr            | nel                 |                   |                 |           |          |           |            |
|                |                                |                      |                                                                               |                     | Va                     | alue                |                  | Ga                  | in                 |                     | Ran               | ge              |           |          |           |            |
|                |                                |                      |                                                                               |                     | 0                      |                     |                  | 1                   |                    |                     | ± 2.              | 5V              |           |          |           |            |
|                |                                |                      |                                                                               |                     | 1                      |                     |                  | 0.5                 | -                  |                     | ± 5\              | /               |           |          |           |            |
|                |                                |                      |                                                                               |                     | 2                      |                     |                  | 0.2                 | ວ                  |                     | ± 10              | JV              |           |          |           |            |
|                |                                |                      | 8                                                                             |                     | Spe                    | cifies t            | he inpi          | ut mod              | e of the           | e chan              | nel               |                 |           |          |           |            |
|                |                                |                      | Ũ                                                                             |                     | Va                     | alue                |                  | Inp                 | ut Mo              | de                  | 1                 |                 |           |          |           |            |
|                |                                |                      |                                                                               |                     | 0                      |                     |                  | Sin                 | gle En             | ded                 |                   |                 |           |          |           |            |
|                |                                |                      |                                                                               |                     | 1                      |                     |                  | Dif                 | ferentia           | al                  |                   |                 |           |          |           |            |
|                |                                | L                    |                                                                               |                     |                        |                     |                  |                     |                    |                     |                   |                 |           |          |           |            |
|                |                                | Exam                 | ple La                                                                        | yout:               |                        |                     |                  |                     |                    |                     |                   |                 |           |          |           |            |
|                |                                | 11                   | 10                                                                            | 9                   | 8                      | 7                   | 6                | 5                   | 4                  | 3                   | 2                 | 1               | 0         |          |           |            |
|                |                                | М                    | М                                                                             | М                   | М                      | G                   | G                | G                   | G                  | G                   | G                 | G               | G         |          |           |            |
|                |                                | 3                    | 2                                                                             | 1                   | 0                      | 7                   | 6                | 5                   | 4                  | 3                   | 2                 | 1               | 0         |          |           |            |
| ListSize       | Unsigned long                  | This p<br>that is    | arame<br>progra                                                               | ter det<br>ammed    | ermine<br>to the       | s the le            | ength t          | he two              | previc             | ous arra            | ays. Th           | nis is al       | lso the   | depth of | the cha   | nnel list  |

# 1.1.1.1Digital triggering

If digital triggering is used, pin EXT\_TRIGGER is used. This pin is active high and will start the ADC process when it is high. The process will continue until it is stopped via software.

#### ACTIVEX CALL Long EDREADX.Configure (plong Channels, plong Gains, long ListSize)

| Parameter | Туре              | Description                                    |                                                                                                    |                                                     |                              |                        |  |  |  |  |  |
|-----------|-------------------|------------------------------------------------|----------------------------------------------------------------------------------------------------|-----------------------------------------------------|------------------------------|------------------------|--|--|--|--|--|
| Channels  | Pointer to a long | This is an array of l<br>The max size of the   | This is an array of longs that contains the channels to be sampled when scanning the ADC sub-system. The max size of the channel list is half the FIFO depth. |                                                     |                              |                        |  |  |  |  |  |
| Gains     | Pointer to a long | The gain list contain<br>previous list. The ta | ns an array of lor<br>able below shows                                                                                                    | ngs that specifies the s<br>s the format for each c | setup for each ch<br>hannel. | annel according to the |  |  |  |  |  |
|           |                   |                                                | Onset (bits) Description                                                                                                    |                                                     |                              |                        |  |  |  |  |  |
|           |                   | 0                                              | Value                                                                                                    | Gain                                                | Range                        |                        |  |  |  |  |  |
|           |                   |                                                | 0                                                                                                    | 1                                                   | + 2.5V                       |                        |  |  |  |  |  |
|           |                   |                                                | 1                                                                                                    | 0.5                                                 | ± 5V                         |                        |  |  |  |  |  |
|           |                   |                                                | 2                                                                                                    | 0.25                                                | ± 10V                        |                        |  |  |  |  |  |
|           |                   | 8                                              | Specifies the                                                                                                    | input mode of the char                              | nnel.                        |                        |  |  |  |  |  |
|           |                   |                                                | Value                                                                                                    | Input Mode                                          |                              |                        |  |  |  |  |  |
|           |                   |                                                | 0                                                                                                    | Single Ended                                        |                              |                        |  |  |  |  |  |
|           |                   |                                                | 1                                                                                                    | Differential                                        |                              |                        |  |  |  |  |  |
|           |                   |                                                |                                                                                                    |                                                     |                              |                        |  |  |  |  |  |

|          |               | Exam                                                                                                    | Example Layout: |   |   |   |   |   |   |   |   |   |   |  |
|----------|---------------|----------------------------------------------------------------------------------------------------|-----------------|---|---|---|---|---|---|---|---|---|---|--|
|          |               | 11                                                                                                    | 10              | 9 | 8 | 7 | 6 | 5 | 4 | 3 | 2 | 1 | 0 |  |
|          |               | М                                                                                                    | М               | М | М | G | G | G | G | G | G | G | G |  |
|          |               | 3                                                                                                    | 2               | 1 | 0 | 7 | 6 | 5 | 4 | 3 | 2 | 1 | 0 |  |
| ListSize | Unsigned long | This parameter determines the length the two previous arrays. This is also the depth of the channel list |                 |   |   |   |   |   |   |   |   |   |   |  |
|          |               | that is programmed to the board.                                                                         |                 |   |   |   |   |   |   |   |   |   |   |  |

The *Frequency* and *ClockSource(If using external trigger)* ADC ActiveX control must be setup before calling the configure function.

#### EDREADX.Frequency

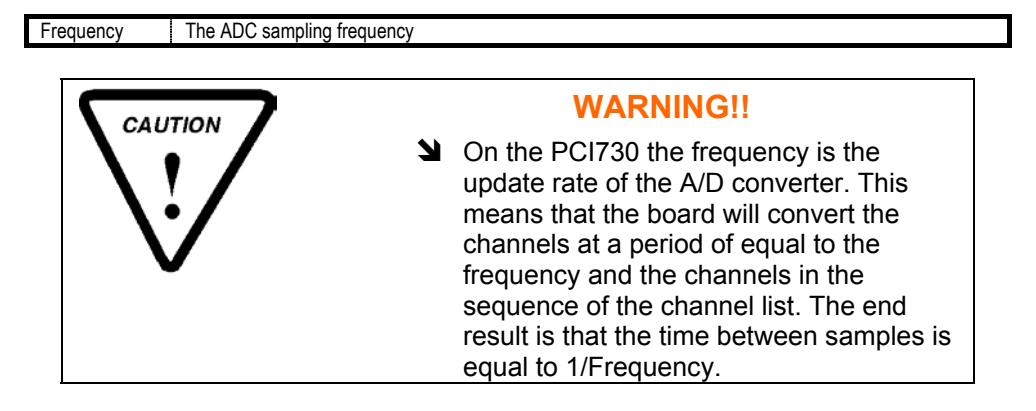

#### Frequency Example:

| PCI730                         |
|--------------------------------|
| Frequency = 100 000 Hz         |
| Channel List Length = 10       |
| Time for channels list= 100 uS |
| Time between channels = 10 uS  |

#### EDREADX.ClockSource

| ClockSource | This p<br>Forma | aramei<br>at | ter is u    | sed to                                               | config  | ure the | clocki | ng sys | tem of | the AD | IC. |   |   |  |
|-------------|-----------------|--------------|-------------|------------------------------------------------------|---------|---------|--------|--------|--------|--------|-----|---|---|--|
|             | Offse           |              |             |                                                      | criptio | n       |        |        |        |        |     |   |   |  |
|             | 0               |              | Cloc<br>ALL | Clock Source<br>ALLWAYS INTERNAL                     |         |         |        |        |        |        |     |   |   |  |
|             | 8               |              |             | Trigger Source (T0-T3)<br>0: Internal<br>1: External |         |         |        |        |        |        |     |   |   |  |
|             | Exam            | ple La       | yout:       |                                                      |         |         |        |        |        |        |     |   | _ |  |
|             | 11              | 10           | 9           | 8                                                    | 7       | 6       | 5      | 4      | 3      | 2      | 1   | 0 |   |  |
|             | Т3              | T2           | T1          | T0                                                   | Х       | Х       | Х      | Х      | Х      | Х      | Х   | Х |   |  |

#### Starting and Stopping the ADC process

A single call is necessary to start or stop the ADC process

#### API-CALL Long EDRE\_ADStart (ulng Sn)

| Parameter | Туре          | Description           |
|-----------|---------------|-----------------------|
| Sn        | Unsigned long | Board's serial number |
| Return    | Long          | Error Code            |

ACTIVEX CALL Long EDREADX.Start ()

| Parameter | Туре | Description |
|-----------|------|-------------|
| Return    | Long | Error Code  |

#### API-CALL

Long EDRE\_ADStop (ulng Sn)

| Parameter | Туре          | Description           |
|-----------|---------------|-----------------------|
| Sn        | Unsigned long | Board's serial number |
| Return    | Long          | Error Code            |

ACTIVEX CALL Long EDREADX.Stop ()

| Parameter | Туре | Description |
|-----------|------|-------------|
| Return    | Long | Error Code  |

#### Getting data from the driver buffer

A single call is necessary copy data from the driver buffer to the user buffer. This board does **not** support the function *ADGetDataRaw()*.

#### **API-CALL**

#### Long EDRE\_ADGetData (ulng Sn, plong Buf, pulng BufSize)

| Parameter | Туре                        | Description                                                                                                    |
|-----------|-----------------------------|----------------------------------------------------------------------------------------------------|
| Sn        | Unsigned long               | Board's serial number                                                                                                    |
| Buf       | Pointer to a long buffer.   | Buffer to copy micro voltages too.                                                                                                    |
| BufSize   | Pointer to an unsigned long | Size of buffer must be passed or number of samples requested. The returned value will indicate the number of actual samples copied to the buffer. |
| Return    | Long                        | Error Code                                                                                                    |

#### ACTIVEX CALL Long EDREADX.GetData (plong Buffer, plong Size)

| Parameter | Туре                      | Description                                                                                                    |
|-----------|---------------------------|----------------------------------------------------------------------------------------------------|
| Buf       | Pointer to a long buffer. | Buffer to copy micro voltages too.                                                                                                    |
| BufSize   | Pointer to a long         | Size of buffer must be passed or number of samples<br>requested. The returned value will indicate the number of<br>actual samples copied to the buffer. |
| Return    | Long                      | Error Code                                                                                                    |

#### Querying the ADC subsystem

The driver can be queried to check the status of the ADC subsystem. The number of unread samples is one example.

#### API-CALL Long EDRE\_Query (ulng Sn, ulng QueryCode, ulng Param)

| Parameter | Туре          | Description                                          |
|-----------|---------------|------------------------------------------------------|
| Sn        | Unsigned long | Board's serial number                                |
| QueryCode | Unsigned long | Query code. See appendix                             |
|           |               | Example:                                             |
|           |               | ADUNREAD: This will tell you the number of available |
|           |               | samples.                                             |
|           |               | ADBUSY: Is the ADC subsystem busy?                   |
| Param     | Unsigned long | Extra parameter                                      |
| Return    | Long          | Returned query code                                  |

#### ACTIVEX CALL Long EDREADX.GetUnread ()

| Parameter | Туре | Description                                |
|-----------|------|--------------------------------------------|
| Return    | Long | Number of samples available in the driver. |

This function automatically queries the ADC driver buffer for the number of available samples.

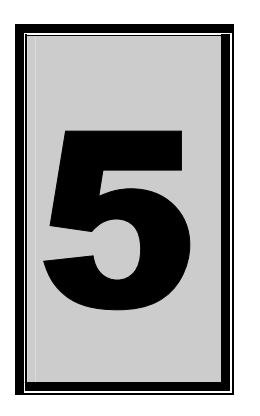

# 5. Calibration

Calibrating the PCI730 is simple task. EDR Enhanced and the calibration software must be installed. Both can be found on the Eagle Technology Software CD-Rom (*<EAGLECD>\EDRE\APPS\PCI700CAL\PCI700CAL.EXE*). The latest version will also be available on http://www.eagledaq.com.

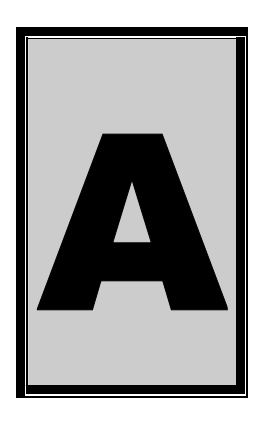

# **A.Specifications**

### Analogue Input

Input Coupling Maximum Working Voltage **FIFO Buffer Size Channel List Buffer Size** Maximum Sampling rate Resolution **Relative Accuracy External Trigger** 

#### **Analogue Output**

| 4                                 |
|-----------------------------------|
| ± 10V @ 5mA                       |
| 14 Bits                           |
| 840 ns per transfer to a DAC char |
| ± 2mV                             |
|                                   |

# **Digital I/O Characteristics**

Number of Channels Compatibility I/O Characteristics

### 82C54 Counter Timer

Number of 82C54 devices 1 Gate Control Internal FPGA. **Clock Control** 

#### Other

**Bus Interface** PCI 2.2 Compatible Master & Slave 3.3V or 5V **Power Requirements** 

DC  $\pm$  11V relative to module ground 2048 Sixteen entries 100 KHz Fourteen bits  $\pm$  1 LSB From TTL input source

nnel

24 82C55 82C55

Jumper selectable either External IO or Jumper selectable either External IO or Internal FPGA.

+5V (±5%) @ 1.3 A

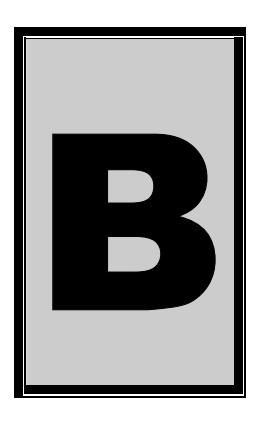

# **B.Configuration Constants**

# **Query Codes**

| Name           | Value | Description                                    |
|----------------|-------|------------------------------------------------|
| APIMAJOR       | 1     | Query EDRE API major version number.           |
| APIMINOR       | 2     | Query EDRE API minor version number.           |
| APIBUILD       | 3     | Query EDRE API build version number.           |
| APIOS          | 4     | Query EDRE API OS type.                        |
| APINUMDEV      | 5     | Query number of devices installed.             |
| BRDTYPE        | 10    | Query a board's type.                          |
| BRDREV         | 11    | Query a board's revision.                      |
| BRDYEAR        | 12    | Query a board's manufactured year.             |
| BRDMONTH       | 13    | Query a board's manufactured month.            |
| BRDDAY         | 14    | Query a board's manufactured day.              |
| BRDSERIALNO    | 15    | Query a board's serial number.                 |
| DRVMAJOR       | 20    | Query a driver's major version number.         |
| DRVMINOR       | 21    | Query a driver's minor version number.         |
| DRVBUILD       | 22    | Query a driver's build version number.         |
| ADNUMCHAN      | 100   | Query number of ADC channel.                   |
| ADNUMSH        | 101   | Query number of samples-and-hold channels.     |
| ADMAXFREQ      | 102   | Query maximum sampling frequency.              |
| ADBUSY         | 103   | Check if ADC system is busy.                   |
| ADFIFOSIZE     | 104   | Get ADC hardware FIFO size.                    |
| ADFIFOOVER     | 105   | Check for FIFO overrun condition.              |
| ADBUFFSIZE     | 106   | Check software buffer size.                    |
| ADBUFFOVER     | 107   | Check for circular buffer overrun.             |
| ADBUFFALLOC    | 108   | Check if software buffer is allocated.         |
| ADUNREAD       | 109   | Get number of samples available.               |
| ADEXTCLK       | 110   | Get status of external clock line – PCI30FG.   |
| ADEXTTRIG      | 111   | Get status of external trigger line – PCI30FG. |
| ADBURST        | 112   | Check if burst mode is enabled.                |
| ADRANGE        | 113   | Get ADC range.                                 |
| DANUMCHAN      | 200   | Query number of DAC channels.                  |
| DAMAXFREQ      | 201   | Query maximum DAC output frequency.            |
| DABUSY         | 202   | Check if DAC system is busy.                   |
| DAFIFOSZ       | 203   | Get DAC FIFO size.                             |
| CTNUM          | 300   | Query number of counter-timer channels.        |
| CTBUSY         | 301   | Check if counter-timer system is busy.         |
| DIONUMPORT     | 400   | Query number of digital I/O ports.             |
| DIOQRYPORT     | 401   | Query a specific port for capabilities.        |
| DIOPORTWIDTH   | 402   | Get a specific port's width.                   |
| INTNUMSRC      | 500   | Query number of interrupts sources.            |
| INTSTATUS      | 501   | Queries interrupt system's status.             |
| INTBUSCONNECT  | 502   | Connect interrupt system to bus.               |
| INTISAVAILABLE | 503   | Check if an interrupt is available.            |
| INTNUMTRIG     | 504   | Check number times interrupted                 |

### **Error Codes**

| Name                 | Value | Description                                 |
|----------------------|-------|---------------------------------------------|
| EDRE_OK              | 0     | Function successfully.                      |
| EDRE_FAIL            | -1    | Function call failed.                       |
| EDRE_BAD_FN          | -2    | Invalid function call.                      |
| EDRE_BAD_SN          | -3    | Invalid serial number.                      |
| EDRE_BAD_DEVICE      | -4    | Invalid device.                             |
| EDRE_BAD_OS          | -5    | Function not supported by operating system. |
| EDRE_EVENT_FAILED    | -6    | Wait on event failed.                       |
| EDRE_EVENT_TIMEOUT   | -7    | Event timed out.                            |
| EDRE_INT_SET         | -8    | Interrupt in use.                           |
| EDRE_DA_BAD_RANGE    | -9    | DAC value out of range.                     |
| EDRE_AD_BAD_CHANLIST | -10   | Channel list size out of range.             |
| EDRE_BAD_FREQUECY    | -11   | Frequency out of range.                     |
| EDRE_BAD_BUFFER_SIZE | -12   | Data passed by buffer incorrectly sized     |
| EDRE_BAD_PORT        | -13   | Port value out of range.                    |
| EDRE_BAD_PARAMETER   | -14   | Invalid parameter value specified.          |
| EDRE_BUSY            | -15   | System busy.                                |
| EDRE_IO_FAIL         | -16   | IO call failed.                             |
| EDRE_BAD_ADGAIN      | -17   | ADC-gain out of range.                      |
| EDRE_BAD_QUERY       | -18   | Query value not supported.                  |
| EDRE_BAD_CHAN        | -19   | Channel number out of range.                |
| EDRE_BAD_VALUE       | -20   | Configuration value specified out of range. |
| EDRE_BAD_CT          | -21   | Counter-timer channel out of range.         |
| EDRE_BAD_CHANLIST    | -22   | Channel list invalid.                       |
| EDRE_BAD_CONFIG      | -23   | Configuration invalid.                      |
| EDRE_BAD_MODE        | -24   | Mode not valid.                             |
| EDRE_HW_ERROR        | -25   | Hardware error occurred.                    |
| EDRE_HW_BUSY         | -26   | Hardware busy.                              |
| EDRE_BAD_BUFFER      | -27   | Buffer invalid.                             |
| EDRE_REG_ERROR       | -28   | Registry error occurred.                    |
| EDRE_OUT_RES         | -29   | Out of resources.                           |
| EDRE_IO_PENDING      | -30   | Waiting on I/O completion                   |

# **Analog Input Gain Codes**

| Gain | Value | Range    |
|------|-------|----------|
| 1    | 0     | ± 2.5V   |
| 0.5  | 1     | $\pm$ 5V |
| 0.25 | 2     | ± 10V    |

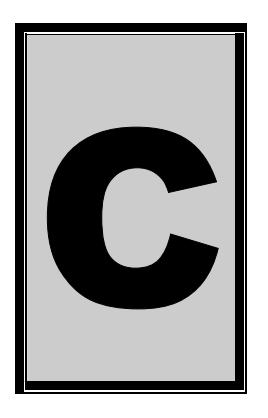

# **C.Layout Diagram**

PCI730

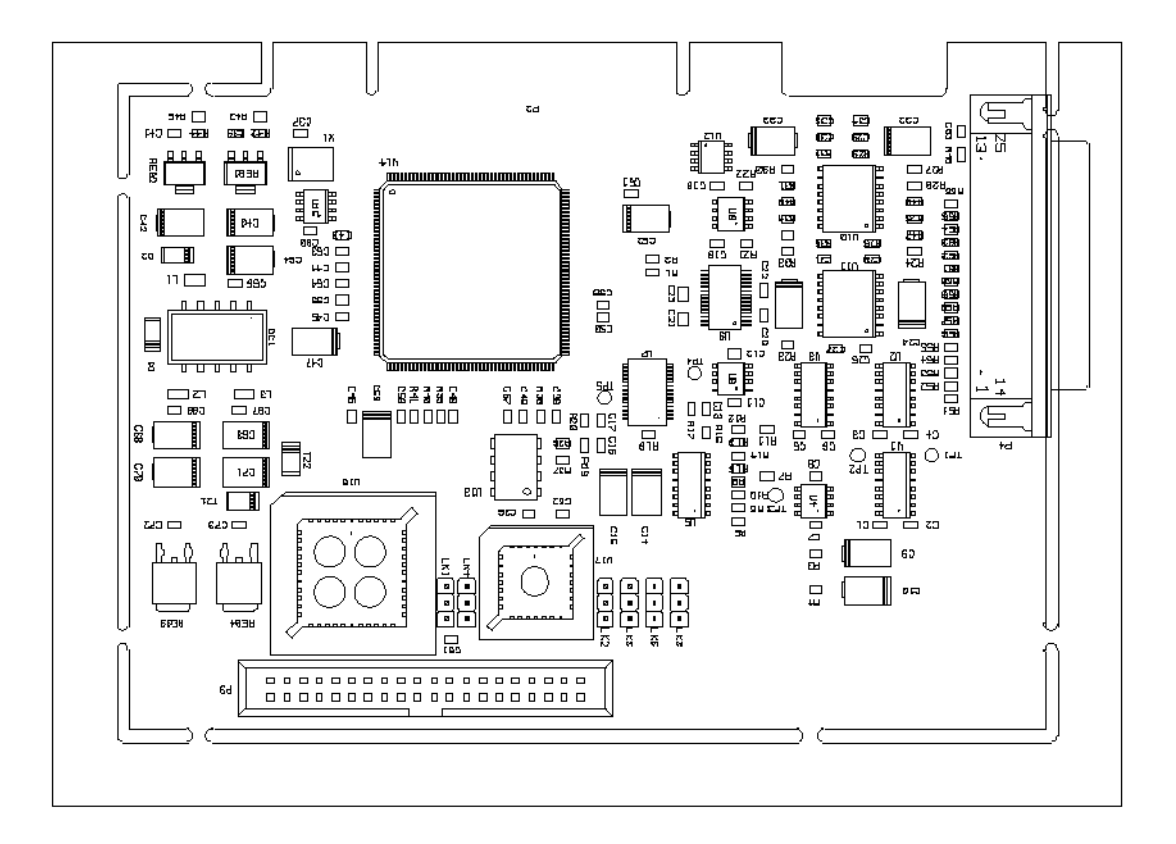

## PC104PLUS-30

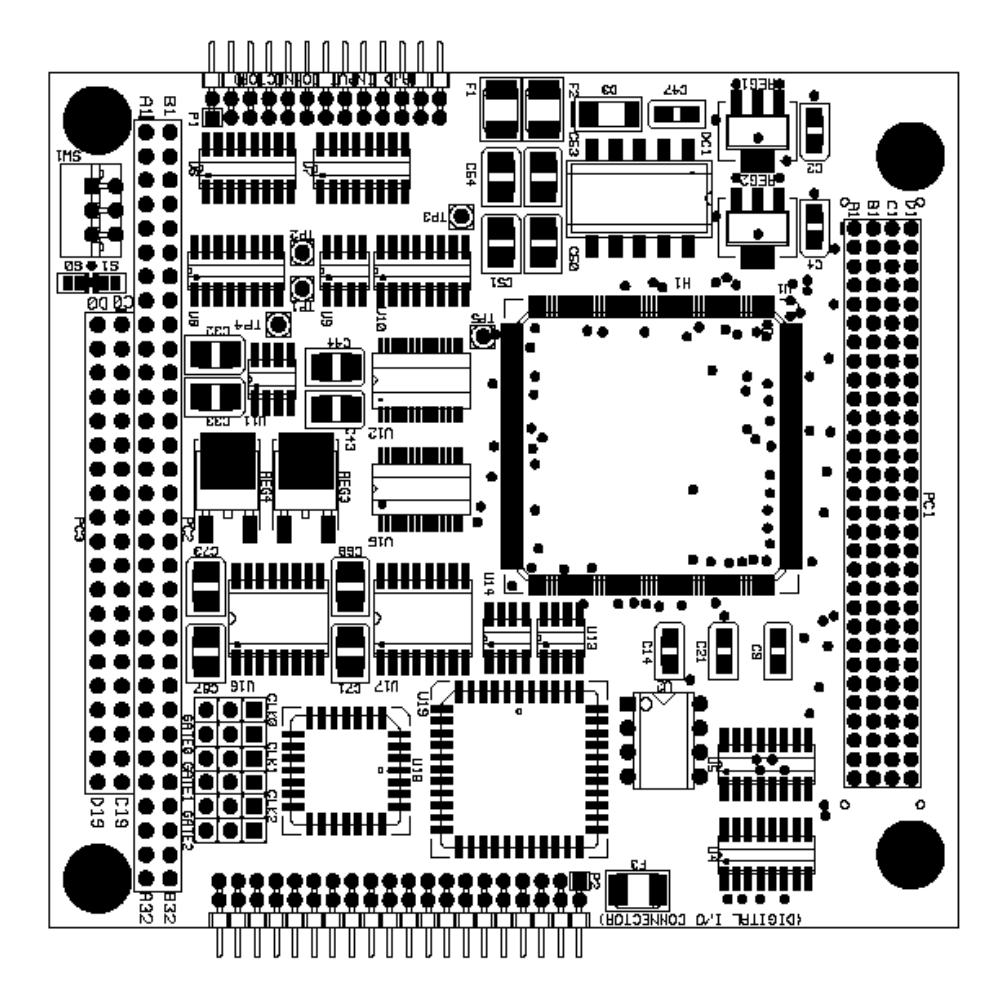

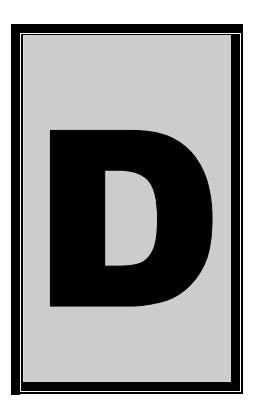

# **D.Ordering Information**

For ordering information please contact Eagle Technology directly or visit our website <u>www.eagledaq.com</u>. They can also be emailed at <u>eagle@eagle.co.za</u>.

| Board     | Description                                                            |
|-----------|------------------------------------------------------------------------|
| PCI 725   | 16 Channel 100KHz A/D                                                  |
| PCI 726   | 16 Channel 100KHz A/D, 24 Channel DIO, 3 Counter Timers                |
| PCI-730   | 16 Channel 100KHz A/D, 24 Channel DIO, 3 Counter Timers, 4 Channel D/A |
| PC104P-26 | 16 Channel 100KHz A/D, 24 Channel DIO, 3 Counter Timers                |
| PC104P-30 | 16 Channel 100KHz A/D, 24 Channel DIO, 3 Counter Timers, 4 Channel D/A |

#### **Table D-1 Ordering Information**

Please visit our website to have a look at our wide variety of data acquisition products and accessories.